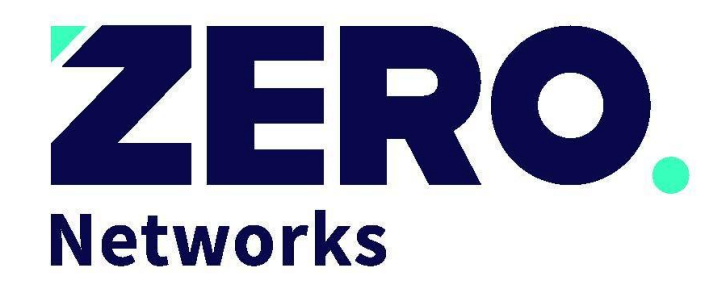

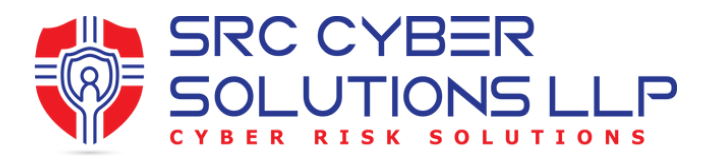

# Segment Deployment Guide

Version: 5.2 January 2024

**Proprietary notice:** This document and the information contained in it are proprietary and confidential to Zero Networks LTD. No person is allowed to copy, print, reproduce or publish any part of it nor disclose its contents to others, not make any use of it, nor allow or assist others to make any use of it, unless by prior express written authorization of Zero Networks LTD. And then only to the extent authorized. Finders of this document are to destroy this copy and report its finding to office@zeronetworks.com © 2024 by Zero Networks LTD.

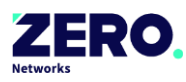

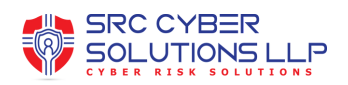

# **Table of Contents**

| 1. | In  | troduction                                                        | 2  |
|----|-----|-------------------------------------------------------------------|----|
| 2. | Pr  | Prerequisites                                                     |    |
| 2  | .1. | Segment Server sizing                                             | 3  |
| 2  | .2. | Network access requirements                                       | 4  |
|    | 2.2 | 1.1 External network access requirements                          | 4  |
|    | 2.2 | 2.2 Internal network access requirements                          | 5  |
| 2  | .3. | Create a list of hosts to include for a PoC                       | 6  |
| 2  | .4. | Files and processes to exclude from security controls such as EDR | 7  |
| 3. | De  | ployment procedure                                                | 8  |
| 3  | .1. | Create a Windows virtual machine                                  | 8  |
| 3  | .2. | Active Directory requirements                                     | 8  |
| 3  | .3. | Networking configuration                                          | 8  |
| 3  | .4. | Provide details for first admin bootstrap user                    | 8  |
| 3  | .5. | Download Zero Networks Segment Server deployment package          | 9  |
| 3  | .6. | Run setup                                                         | 10 |
| Ap | pen | dix A: Recommended GPO hardening                                  | 16 |
| Ap | pen | dix B: AD Group Hardening                                         | 17 |

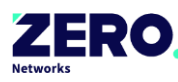

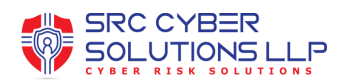

## 1. Introduction

This document describes the prerequisites and the procedure of deploying Zero Networks Segment.

Zero Networks is a revolutionary network attack prevention solution that automatically learns how your devices normally communicate and ensures network access is available only when needed – blocking all other connections, including malicious attempts to enumerate and traverse your network. By giving network access only to the devices that need it and only when they need it, Zero Networks prevents network discovery and lateral movement.

To ensure unusual but legitimate connections are not affected, Zero Network provides a bypass mechanism through a multi-factor (MFA) authentication wall on your users' mobile phones.

Zero Networks protects against both commodity threats and advanced attacks by regulating network connections, leaving threats with near zero network visibility and access. Because threats are contained, your security team saves cycles originally used to address alerts and hunt for undetected threat activity.

Our patent-pending technologies automatically learn and adapt to your network – you won't need to deal with complex rules to stay protected. There are no agents to deploy and update, or client apps that can impact end-user experiences.

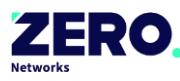

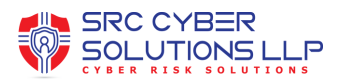

## 2. Prerequisites

Zero Networks is a cloud network security solution and in order to operate it requires a component deployed in your network called: Segment Server.

The Segment Server machine that is installed from a deployment package that you can download from your Admin Portal.

These are the prerequisites for creating a new deployment:

| 2.1. | Segment Server sizing |
|------|-----------------------|
|------|-----------------------|

| Number of machines* | CPU<br>(cores) | Memory (GB) | HD storage (GB) | Network<br>adapter** |
|---------------------|----------------|-------------|-----------------|----------------------|
| 1,000               | 2              | 4           | 100             | 1 GB bridged         |
| 2,000               | 4              | 8           | 100             | 1 GB bridged         |
| 5,000               | 8              | 16          | 100             | 1 GB bridged         |
| 10,000              | 16             | 16          | 100             | 1 GB bridged         |

\* This is the number of machines that one Segment Server is protecting

\*\* The network adapter should be bridged and NOT in a NAT configuration

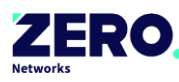

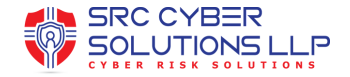

#### 2.2. Network access requirements

The following diagram and table describe the minimum ports that must be opened for the Segment Server to work properly:

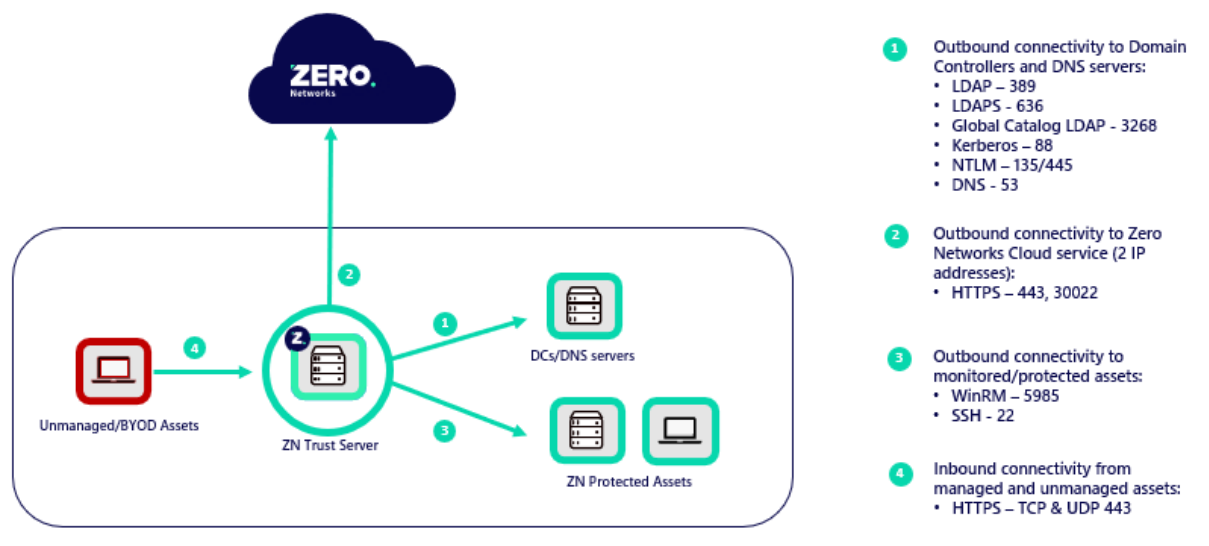

Customer's environment

#### 2.2.1 External network access requirements

| Protocol | Transport | Port | From              | То                                                         | Direction | Description                                                                                                    |
|----------|-----------|------|-------------------|------------------------------------------------------------|-----------|----------------------------------------------------------------------------------------------------|
| HTTPS    | ТСР       | 443  | Segment<br>Server | *.zeronetworks.com<br>(34.74.201.149) <sup>1</sup>         | Outbound  | Used by the Segment<br>Server to retrieve data<br>and commands to/from<br>the Zero Networks<br>Segment cloud        |
| HTTPS    | ТСР       | 443  | Segment<br>Server | monitor.zeronetworks.co<br>m (35.201.109.138) <sup>1</sup> | Outbound  | Used by the Segment<br>Server to send health<br>and performance<br>metrics to the Zero<br>Networks Segment<br>cloud |

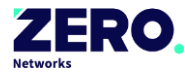

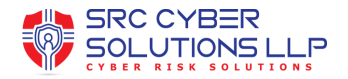

#### 2.2.2 Internal network access requirements

| Protocol | Transport   | Port | From              | То                 | Direction | Description                                                                      |
|----------|-------------|------|-------------------|--------------------|-----------|----------------------------------------------------------------------------------|
| WinRM    | ТСР         | 5985 | Segment<br>Server | All Windows assets | Outbound  | Used to retrieve<br>information and<br>control the firewall of<br>Windows assets |
| SSH      | ТСР         | 22   | Segment<br>Server | All Linux assets   | Outbound  | Used to retrieve<br>information and<br>control the firewall of<br>Linux assets   |
| HTTPS    | TCP and UDP | 443  | All assets        | Segment Server     | Inbound   | Used to trigger JIT<br>(MFA)                                                     |

| LDAP                      | ТСР         | 389                 | Segment<br>Server | Domain controllers | Outbound |                                                   |
|---------------------------|-------------|---------------------|-------------------|--------------------|----------|---------------------------------------------------|
| LDAPS                     | ТСР         | 636                 | Segment<br>Server | Domain controllers | Outbound | Used to retrieve<br>information from              |
| Global<br>Catalog<br>LDAP | ТСР         | 3268<br>and<br>3269 | Segment<br>Server | Domain controllers | Outbound | Active Directory                                  |
| Kerberos                  | TCP and UDP | 88                  | Segment<br>Server | Domain controllers | Outbound |                                                   |
| NTLM                      | ТСР         | 135<br>and<br>445   | Segment<br>Server | Domain controllers | Outbound | Used for authentication                           |
| DNS                       | TCP and UDP | 53                  | Segment<br>Server | DNS Servers        | Outbound | Used to retrieve IP and FQDN information from DNS |

**Note<sup>1</sup>:** following is the complete list of all Zero Networks domains required to be accessible:

- portal.zeronetworks.com
- access.zeronetworks.com
- 2fa.zeronetworks.com
- cloud-prod-v2.zeronetworks.com
- register-prod.zeronetworks.com
- register-cloud-connector.zeronetworks.com

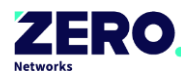

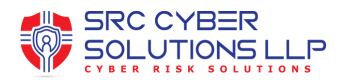

- cloud-connector.zeronetworks.com
- jamf-connector.zeronetworks.com
- connect-backend.zeronetworks.com
- connect-auth.zeronetworks.com
- connect.zeronetworks.com
- download.zeronetworks.com
- monitor.zeronetworks.com

nnectivityTest.ps1

Please run the following PowerShell script to test network connectivity to the hostnames and required ports: https://github.com/zeronetworks/Community/blob/master/Segment/Troubleshooting/ZNCo

**Note<sup>2</sup>:** all communications between the Segment Server and the cloud service should bypass the proxy. In case you have proxy in your environment, see <u>Appendix B: Proxy configuration</u> for more details.

**Note<sup>3</sup>:** Given that Zero Networks implemented mutual authentication TLS (mTLS) to ensure security and privacy of communications with its Cloud services, some firewalls, IPS or IDPS systems might break HTTP/2 and/or gRPC communications. During setup or after installation if you see errors like "authentication handshake failed: context deadline exceeded" this is an indicator one of these systems is causing an issue. It is therefore advised to allowlist traffic towards Zero Networks Cloud services, bypassing any possible traffic inspection/interception.

#### 2.3. Create a list of hosts to include for a PoC

If you're deploying as part of a Proof of Concept (PoC), it's good to know we can monitor & protect a selection of assets. To speed up the PoC deployment, please prepare a list of hostnames which you would like to add to the PoC. We recommend anything between 20 and 50 hosts, ideally a mix of client and server assets.

Later during the deployment, you will need to add these hostnames to a group called "ZeroNetworksMonitoredAssets" in AD.

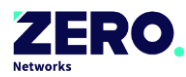

# 2.4. Files and processes to exclude from security controls such as EDR

It's recommended to exclude the following from your EDR to avoid false positive alerts & installation failures:

- Directory: on the trust server exclude file path "C:\Program Files\Zero Networks\" and directories underneath, from file scanning.
- Process: on the assets part of the PoC a WSMPROVHOST.EXE process will be running under the context of the service account (the service account is defined during trust server setup).

In recent engagements we have seen Cisco AMP and Bitdefender remove critical files, we recommend adding exclusions to the locations/process mentioned above to prevent issues.

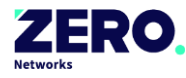

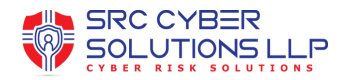

## 3. Deployment procedure

#### 3.1. Create a Windows virtual machine

In your virtual infrastructure (Hyper-V / VMWare) create a Windows VM with the following resources:

- Operating system:
  - Windows Server 2019 (minimum build 17763) or
  - Windows Server 2022 (minimum build 20348)
- o CPU: 4 cores
- o RAM: 8 GB
- Hard disk: 100 GB
- Network: 1GB bridged network adapter (not NATed)

#### Note:

- o Standard Windows installation without any special windows features
- Operating system language should be English
- The virtual machine should be domain joined
- The virtual machine should have a static IP address

#### 3.2. Active Directory requirements

It's recommended to join the Segment server to the forest root. Zero Networks Segment supports adding additional child domains in the same forest or add additional forests and child domains.

#### 3.3. Networking configuration

In your enterprise network firewall, open the required list of ports for the Segment Server to work properly (see Prerequisites: Ports open in network firewall).

In addition, in case you have a network proxy, see <u>Appendix B: Proxy configuration</u> for more details.

#### 3.4. Provide details for first admin bootstrap user

A bootstrap user is required for the initial login to the Admin Portal prior to the integration with your environment (post initial setup and integration you will use users from your identity provider).

Note: the user should have access to his email to receive the verification code

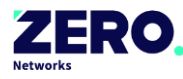

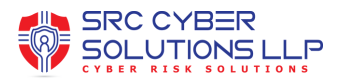

Please send your Zero Networks point of contact the following details:

- Full name
- o Email address

### 3.5. Download Zero Networks Segment Server deployment package

• Browse to <u>portal.zeronetworks.com</u> and login with your email  $\rightarrow$  click **sign in** 

| Please sign in to your account                    |
|---------------------------------------------------|
| Work email                                        |
| polina@zeronetworks.com                           |
|                                                   |
| Sign in                                           |
| OR                                                |
| Sign in with Microsoft                            |
| Sign in with Duo                                  |
| Sign in with Okta                                 |
| Having trouble signing in? <u>Contact support</u> |

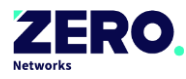

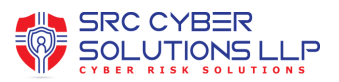

• Authenticate with the code that was sent to your email  $\rightarrow$  click **verify** 

|          | A verification code has been sent to<br>polina@zeronetworks.com |
|----------|-----------------------------------------------------------------|
| /erifica | tion code                                                       |
| 719      | 282                                                             |
| Sen      | id a new verification code via <u>phone</u> or <u>email</u>     |
|          |                                                                 |
|          | Verity                                                          |
|          | OR                                                              |
|          | Sign in with Microsoft                                          |
|          | Sign in with Duo                                                |
|          | Sign in with Okta                                               |

• Navigate to Settings  $\rightarrow$  Segment  $\rightarrow$  Segment servers  $\rightarrow$  click Download

| Settings           |                 |
|--------------------|-----------------|
| System             | Segment servers |
| Roles              | Deumlaad        |
| Mail notifications | Download        |
| Portal security    |                 |
| Internal subnets   | Name            |
| Segment            |                 |
| Segment servers    |                 |
| Cloud connector    |                 |
|                    |                 |

#### 3.6. Run setup

- Copy the downloaded deployment package to the C drive on the Segment Server
- Run trust-setup.exe
  - **Note:** the user should be a domain admin

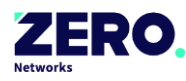

#### • Click "Next" to start the setup

| 2 C:\Users\Administrator\Desktop\windows-trust-3.0.0.42\trust-setup.exe |  |  |  |  |
|-------------------------------------------------------------------------|--|--|--|--|
| Welcome to Zero Networks Trust Setup!<br>Version 3.0.0.42               |  |  |  |  |
| Next                                                                    |  |  |  |  |
|                                                                         |  |  |  |  |
|                                                                         |  |  |  |  |
|                                                                         |  |  |  |  |
|                                                                         |  |  |  |  |

• Authenticate with the first admin bootstrap user (this is the user you used to login to the admin portal to download the setup)

| C:\Users\Administrator\Desktop\windows-trust-3.0.0.42\trust-setup.exe - | $\times$ |
|-------------------------------------------------------------------------|----------|
| MFA validation                                                          |          |
|                                                                         |          |
| Email polina@zeronetworks.com                                           |          |
| Next                                                                    |          |
|                                                                         |          |
|                                                                         |          |
|                                                                         |          |
|                                                                         |          |
|                                                                         |          |
|                                                                         |          |
|                                                                         |          |
|                                                                         |          |
|                                                                         |          |
|                                                                         |          |
|                                                                         |          |
|                                                                         |          |

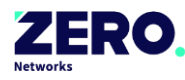

#### • Enter the verification code

| 2 C:\Users\Administrator\Desktop\windows-trust-3.0.0.42\trust-setup.exe |  |  |  |  |
|-------------------------------------------------------------------------|--|--|--|--|
| Verification code sent                                                  |  |  |  |  |
| Verification code 305470                                                |  |  |  |  |
| Back Resend Code Next                                                   |  |  |  |  |
|                                                                         |  |  |  |  |
|                                                                         |  |  |  |  |
|                                                                         |  |  |  |  |
|                                                                         |  |  |  |  |
|                                                                         |  |  |  |  |
|                                                                         |  |  |  |  |
|                                                                         |  |  |  |  |
|                                                                         |  |  |  |  |

#### • Fill in the deployment parameters

| Z Administrator: C:\Users\yossitest\Desktop\windows-trust-3.0.10.5\trust-setup.exe |                                       |  | × |
|------------------------------------------------------------------------------------|---------------------------------------|--|---|
| Deployment                                                                         | Parameters                            |  |   |
| Domain                                                                             | lab11.zn.com                          |  |   |
| Domain Controller FQDN                                                             | lab11-dc8r2.lab11.zn.com              |  |   |
| The Zero Networks remote management user (SAMAccountName)                          | znremotemanagement                    |  |   |
| Password for the Zero Networks remote management user                              | ******                                |  |   |
| Create AD Prerequisites                                                            | ×                                     |  |   |
| Zero Networks' AD Prerequisites user and groups OU path                            | OU=ZeroNetworks,DC=lab11,DC=zn,DC=com |  |   |
| Next                                                                               |                                       |  |   |
|                                                                                    |                                       |  |   |
|                                                                                    |                                       |  |   |
|                                                                                    |                                       |  |   |
|                                                                                    |                                       |  |   |
|                                                                                    |                                       |  |   |
|                                                                                    |                                       |  |   |

Note: The "Create AD prerequisites" option will create the following in Active Directory:

- 1 user ("ZNRemoteManagment") this user will be granted permissions to perform remote firewall operations through WinRM
- o 3 groups
  - "ZeroNetworksMonitoredAssets" contains all computers to be monitored by Zero Networks – manually managed by the customer

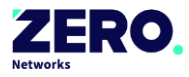

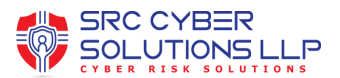

- "ZeroNetworksProtectedAssets" contains all computers protected by Zero Networks – automatically managed by Zero Networks when an asset moves to protection mode
- "ZNRemoteManagementGroup" contains the "ZNRemoteManagment" user, used in various GPO setting for WinRM permissions and hardening
- o 2 GPOs
  - "ZeroNetworksMonitor" enables the Segment Server to remotely monitor the assets (by default will be applied to the Authenticated Users and

| "ZeroNetworksMonitoredAssets" | group) |
|-------------------------------|--------|
|-------------------------------|--------|

| 📓 Group Policy Management                                                                                                    | ZeroNetworksMonitor                                                                                                    |                                                           |                                         |
|----------------------------------------------------------------------------------------------------|----------------------------------------------------------------------------------------------------|-----------------------------------------------------------|-----------------------------------------|
| <ul> <li>A Forest: zerodemo.local</li> <li>Company</li> <li>Domains</li> </ul>                                                                                                    | Scope Details Settings Delegation                                                                                                    |                                                           |                                         |
| <ul> <li>✓ A Contains</li> <li>✓ A Contains</li> <li>✓ Perodemolocal</li> <li>✓ Default Domain Policy</li> <li>✓ ZeroNetworksMonitor</li> <li>✓ Domain Controllers</li> <li>✓ Domain Controllers</li> <li>✓ ZeroNetworks</li> <li>✓ Group Policy Objects</li> <li>✓ WMI Filters</li> <li>✓ Starter GPOs</li> <li>✓ Sites</li> <li>✓ Group Policy Modeling</li> <li>✓ Group Policy Results</li> </ul> | Links Display links in this location: zr The following sites, domains, and OUs an Location                                              | erodemo.local<br>e linked to this GPO:<br>Enforced<br>Yes | Link Enabled Path<br>Yes zerodemo.local |
| Croup Poicy Kesuits                                                                                                    | Security Filtering<br>The settings in this GPO can only apply to<br>Name<br>& Authenticated Users<br>& ZeroNetworksMonitoredAssets (ZER | the following groups, usen                                | s, and computers:<br>nitoredAssets)     |

 "ZeroNetworksProtect" – turns on the host-based firewall of assets in the assigned group and hardens important firewall configuration, will only be

applied to assets in the "ZeroNetworksProtectedAssets"

| 📓 Group Policy Management                    | ZeroNetworksProtect               |                               |                       |                |
|----------------------------------------------|-----------------------------------|-------------------------------|-----------------------|----------------|
| <ul> <li>A Forest: zerodemo.local</li> </ul> | Scope Details Settings Dele       | egation                       |                       |                |
| 🗸 📑 Domains                                  |                                   | gaton                         |                       |                |
| ✓ jii zerodemo.local                         | Links                             |                               |                       |                |
| 🔊 Default Domain Policy                      | Display links in this location:   | zerodemo.local                |                       |                |
| 漏 ZeroNetworksMonitor                        | The following sites, domains, and | OUs are linked to this GPO:   |                       |                |
| 📷 ZeroNetworksProtect                        |                                   |                               |                       |                |
| Domain Controllers                           | Location                          | Enforce                       | d Link Enabled        | Path           |
| > 🧊 ZerodemoUsers                            | zerodemo.local                    | Yes                           | Yes                   | zerodemo.local |
| > 🧊 ZeroNetworks                             |                                   |                               |                       |                |
| > 📑 Group Policy Objects                     |                                   |                               |                       |                |
| > 📑 WMI Filters                              |                                   |                               |                       |                |
| > 🧊 Starter GPOs                             |                                   |                               |                       |                |
| > 📑 Sites                                    |                                   |                               |                       |                |
| 🔐 Group Policy Modeling                      |                                   |                               |                       |                |
| Group Policy Results                         |                                   |                               |                       |                |
|                                              |                                   |                               |                       |                |
|                                              |                                   |                               |                       |                |
|                                              |                                   |                               |                       |                |
|                                              |                                   |                               |                       |                |
|                                              | Security Filtering                |                               |                       |                |
|                                              | The settings in this GPO can only | apply to the following groups | users, and computers: |                |
|                                              | Name                              |                               |                       |                |
|                                              | R ZeroNetworksProtectedAss        | ats (ZERODEMO)/ZeroNetwork    | ProtectedAssets)      |                |
|                                              |                                   |                               | a, 10100100, 100010)  |                |
|                                              |                                   |                               |                       |                |

© 2024 by Zero Networks LTD. All Rights Reserved.

support@srccybersolutions.com

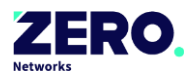

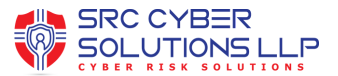

• Wait for all the tests to pass successfully

| Z Administrator: C:\windows-trust-3.0.11.0\t                                                                                                    | rust-setup.exe |  | × |
|----------------------------------------------------------------------------------------------------|----------------|--|---|
| Minimum hardware requirements<br>OS requirements<br>Get network info<br>Check DNS resolution<br>Cloud connectivity<br>Applying GPO automation<br>Domain Controller connectivity |                |  |   |
|                                                                                                    |                |  |   |
| Back Next                                                                                                    |                |  |   |
|                                                                                                    |                |  |   |

• Wait for the deployment to finish successfully

| Z Administrator: C:\Users\Administrator\Desktop\windows-trust-3.0.0.42\trust-setup.exe                                                                                                    |           |  | × |
|----------------------------------------------------------------------------------------------------|-----------|--|---|
|                                                                                                    | Deploying |  |   |
| Installing dependencies<br>Configuring system<br>Installing certificates<br>Init services<br>Registering Deployment<br>Initializing environmment files<br>Initializing keys<br>Setting up monitoring<br>Starting services |           |  |   |
| Next                                                                                                    |           |  |   |

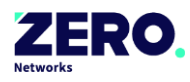

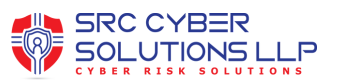

#### • Click "Finish" to exit setup

| 2 Administrator: C:\Users\Administrator\Desktop\windows-trust-3.0.0.42\trust-setup.exe | - | $\times$ |
|----------------------------------------------------------------------------------------|---|----------|
| You have successfully installed LAB16-TRUST as a new trust server                      |   |          |
|                                                                                        |   |          |
|                                                                                        |   |          |
| Finish                                                                                 |   |          |
|                                                                                        |   |          |
|                                                                                        |   |          |
|                                                                                        |   |          |
|                                                                                        |   |          |
|                                                                                        |   |          |
|                                                                                        |   |          |
|                                                                                        |   |          |
|                                                                                        |   |          |
|                                                                                        |   |          |
|                                                                                        |   |          |
|                                                                                        |   |          |

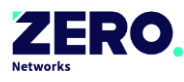

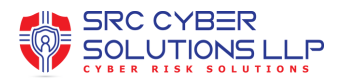

# **Appendix A: Recommended GPO hardening**

For security reasons, it's recommended to harden the following settings in the

ZeroNetworksMonitor GPO in case they are not already hardened by another GPO and don't

conflict with your needs:

| Setting                                        | Setting Path                                                                                                    | Setting Value           |
|------------------------------------------------|----------------------------------------------------------------------------------------------------|-------------------------|
| Safeguard the Zero<br>Networks User and Groups | Computer<br>Configuration\Policies\Windows<br>Settings\Security Settings\Local<br>Policies\User Rights<br>Assignment\Deny log on locally                                                                                                    | ZNRemoteManagementGroup |
|                                                | Computer<br>Configuration\Policies\Windows<br>Settings\Security Settings\Local<br>Policies\User Rights<br>Assignment\Deny log on through<br>Remote Desktop Services                                                                               | ZNRemoteManagementGroup |
| WinRM Configuration                            | Computer<br>Configuration\Policies\Administra<br>tive Templates: Policy definitions<br>(ADMX files) retrieved from the<br>local machine\Windows<br>Components\Windows Remote<br>Management (WinRM)\WinRM<br>Service\Allow Basic<br>Authentication | Disabled                |
|                                                | Computer<br>Configuration\Policies\Administra<br>tive Templates: Policy definitions<br>(ADMX files) retrieved from the<br>local machine\Windows<br>Components\Windows Remote<br>Management (WinRM)\WinRM<br>Service\Allow unencrypted traffic     | Disabled                |

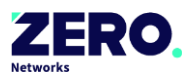

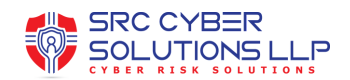

# **Appendix B: AD Group Hardening**

Only the Zero Networks service account should add machines to the Zero Networks Protected Assets AD group. Moving systems into this group outside of the portal will cause systems to block all Inbound and Outbound connections resulting in dropped network connections and unwanted behavior. To prevent this unwanted behavior, it is recommended to remove permissions from all other groups in AD.

Permissions required:

- SYSTEM Full Control
- ZNRemoteManagement Group Full Control
- Authenticate Users Read

| )wner:       | Domain Admins (PARTNERSZ           | N\Domain Admins)      | Change                          |                                        |       |
|--------------|------------------------------------|-----------------------|---------------------------------|----------------------------------------|-------|
| Permissions  | Auditing Effective Ac              | cess                  |                                 |                                        |       |
| or additiona | l information, double-click a perr | nission entry. To mod | dify a permission entry, select | t the entry and click Edit (if availab | ole). |
| ermission e  | ntries:                            |                       |                                 | -                                      |       |
| Туре         | Principal                          | Access                | Inherited from                  | Applies to                             |       |
| Illow        | Authenticated Users                | Send to               | None                            | This object only                       |       |
| 🚨 Allow      | ZNRemoteManagementGrou             | Full control          | None                            | This object only                       |       |
| 👢 Allow      | SELF                               | Special               | None                            | This object only                       |       |
| 👢 Allow      | Authenticated Users                | Special               | None                            | This object only                       |       |
| 🚨 Allow      | SYSTEM                             | Full control          | None                            | This object only                       |       |
|              |                                    |                       |                                 |                                        |       |
|              |                                    |                       |                                 |                                        |       |
|              |                                    |                       |                                 |                                        |       |
| Add          | Remove View                        |                       |                                 | Restore defa                           | ulte  |
| Auu          | Remove view                        | 0.0.0                 |                                 | Restore della                          | unts  |

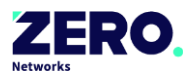

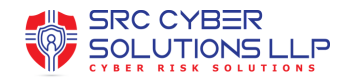

## **Appendix B: Proxy configuration**

To make sure your Segment Server is routing properly through the proxy, you should configure the

environment variables required for the proxy:

```
HTTP_PROXY = http://<proxy_server_ip>:<port>
HTTPS_PROXY = https://<proxy_server_ip>:<port>
NO_PROXY = localhost, 127.0.0.1
ZN_SKIP_CONN_TEST = true
```

Note: in some cases, a reboot of the server is required after adding the environment variables.

To verify that the Segment Server is routing outbound traffic via the configured proxy, find the

process ID of Zero Networks Remote service using the following command:

| Get-Ser  | rvice   ? {\$Name -ma | tch "^zn"}                                                    |
|----------|-----------------------|---------------------------------------------------------------|
| PS C:∖Us | ers\administrator.T   | <pre>EACHJING&gt; Get-Service   ? {\$Name -match "^zn"}</pre> |
| Status   | Name                  | DisplayName                                                   |
|          |                       |                                                               |
| Running  | znad                  | Zero Networks ActiveDirectoryManager                          |
| Running  | znadmin               | Zero Networks Admin                                           |
| Running  | znansiblemanager      | Zero Networks AnsibleManager                                  |
| Running  | znconfig              | Zero Networks Config                                          |
| lunning  | znwinrm               | Zero Networks RemoteManager                                   |
|          |                       |                                                               |

Look at all outbound connections from the Segment Server and verify they are routing through the proxy by referencing the process ID from the previous command.

netstat -ano | findstr <processID>

| PS C:\Us | ers\jing> tasklist  <sup>.</sup>  | f <mark>indstr</mark> Remote |             |           |
|----------|-----------------------------------|------------------------------|-------------|-----------|
| ZeroNetw | orks.Trust.Remote                 | 7484 Services                | 0           | 126,488 K |
| ZeroNetw | orks.Trust.Remote                 | 7396 Services                | 0           | 27,524 K  |
| PS C:∖Us | ers\jing> <mark>netstat</mark> -a | no   findstr 7484            |             |           |
| TCP      | 10.60.0.189:50171                 | 10.60.0.203:3128             | ESTABLISHED | 7484      |
| TCP      | 10.60.0.189:50172                 | 10.60.0.203:3128             | ESTABLISHED | 7484      |
| TCP      | 10.60.0.189:50173                 |                              | ESTABLISHED | 7484      |
| TCP      | 10.60.0.189:50174                 | 10.60.0.203:3128             | ESTABLISHED | 7484      |
| TCP      | 10.60.0.189:50175                 | 10.60.0.203:3128             | ESTABLISHED | 7484      |
| TCP      | 10.60.0.189:50176                 | 10.60.0.203:3128             | ESTABLISHED | 7484      |
| TCP      | 10.60.0.189:50177                 | 10.60.0.203:3128             | ESTABLISHED | 7484      |
| TCP      | 10.60.0.189:50178                 | 10.60.0.203:3128             | ESTABLISHED | 7484      |
| TCP      | 10.60.0.189:50179                 | 10.60.0.203:3128             | ESTABLISHED | 7484      |
| TCP      | 10.60.0.189:50180                 | 10.60.0.203:3128             | ESTABLISHED | 7484      |
| TCP      | 10.60.0.189:50183                 | 10.60.0.203:3128             | ESTABLISHED | 7484      |

© 2024 by Zero Networks LTD. All Rights Reserved.

support@srccybersolutions.com